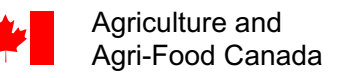

Agriculture et Agroalimentaire Canada

## **DJPheno :** Degree-days estimator to predict phenological stages

Version 2.6

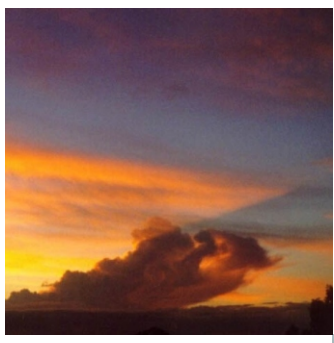

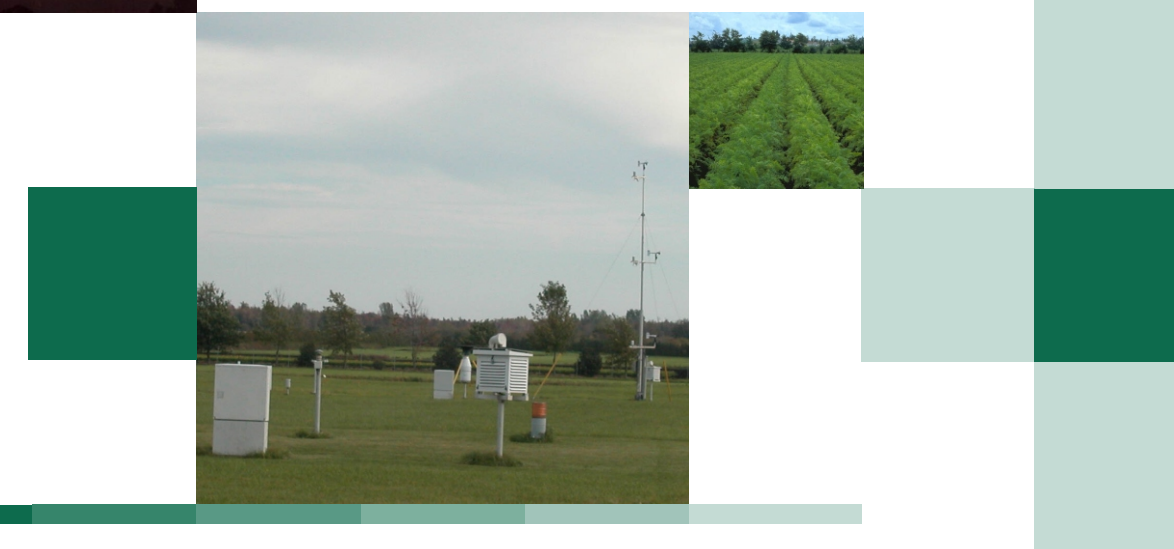

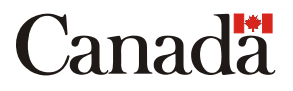

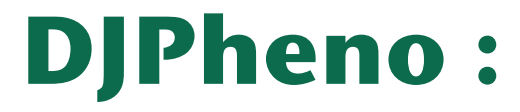

# Degree-days estimator to predict phenological stages

Version 2.6

Dominique Plouffe, B.Sc. Gaétan Bourgeois, Ph.D. Geneviève Gay, B.Sc. Nathalie Beaudry, D.E.C.

Agriculture and Agri-Food Canada, CRDH, Saint-Jean-sur-Richelieu, QC

Cat. No. A54-9/2004-5E-PDF ISBN 0-662-38852-6

Cat. No. A54-9/2004-5E-HTML ISBN 0-662-38853-4

© Her Majesty the Queen in Right of Canada, 2004

#### Acknowledgement

The authors wish to sincerely thank the following people for their work and their implication in the development of the DJPheno software: Hélène Laurence, Danielle Choquette, Anne-Marie Fortier, Yves Malenfant and Marc L'Écuyer.

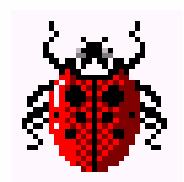

### **DJPheno**

The Degree-Days Estimator to Predict Phenological Stages (DJPheno) was developed by the bioclimatology and modelling team at the Horticulture Research and Development Centre of Agriculture and Agri-Food Canada. This software is used to determine the base temperature of a living organism for the purpose of modelling its development in relation to temperature. The base temperature corresponds with the minimum temperature at which the organism in question develops. The software also calculates the number of degree-days required for certain biological processes to happen in the life of the organism (plant or insect).

#### TABLE OF CONTENTS

| INSTALLATION                                                                       | 3           |
|------------------------------------------------------------------------------------|-------------|
| SYSTEM CONFIGURATION                                                               | 3           |
| WEATHER STATIONS                                                                   | 4           |
| CREATING A WEATHER FILE                                                            | 5           |
| USING DJPHENO                                                                      | 6           |
| BIOLOGICAL DATA FILES<br>ANALYZING THE BIOLOGICAL DATA<br>DATA FILE FOR PROCESSING | 6<br>8<br>9 |
| ESTIMATING THE BASE TEMPERATURE<br>COMPARING OBSERVATIONS AGAINST PREDICTIONS      | 10<br>11    |
| SUMMARY                                                                            | 13          |
| LIST OF ERROR MESSAGES AND THEIR MEANING                                           | 13          |
| APPENDIX—COMPARATIVE STATISTICS                                                    | 14          |

#### INSTALLATION

To install DJPheno, double-click **Setup.exe**. The first time you open the software you may have a message indicating that the weather stations database cannot be found. Click OK and select your database, named **Stations.mdb**, which will be in the same folder as the program. Also, all meteorological data files must be in the same folder. Note that you can select the language, English or French, in the **File** (*Fichier*) menu.

#### SYSTEM CONFIGURATION

Before you use DJPheno, you must configure a few items in your Windows operating system. In the Start menu, select Settings, Control Panel, Regional and Language Options, Regional Options tab, Customize button, and Numbers tab. Put a period next to Decimal symbol and a comma next to List separator. On the Date tab you can select any short date format, but be sure that DJPheno is closed before changing this setting.

It is also recommended that Microsoft Excel remain closed while DJPheno is in use.

#### WEATHER STATIONS

| ð | Properties                                                                                                    |                                                                                                    |                                                                                                    |                                                                                                    | X                       |
|---|----------------------------------------------------------------------------------------------------|----------------------------------------------------------------------------------------------------|----------------------------------------------------------------------------------------------------|----------------------------------------------------------------------------------------------------|-------------------------|
|   | Observation sit                                                                                                    | es and weather stat<br>Path to database:                                                                                                    | ions Base temp                                                                                                    | eratures Biological file for<br>\DJPheno\stations.mdb                                                                                                    | mat ]                   |
|   | Code                                                                                                    | Site                                                                                                    | Station                                                                                                    | Folder 🔨                                                                                                    |                         |
|   | acadie<br>anselm<br>arthab<br>arunde<br>assomp<br>auteui<br>beauce<br>beaupo<br>bradfo<br>charic<br>comptn<br>Denfie | L'Acadie<br>St-Anselme<br>Arthabaska<br>Arundel<br>L'Assomption<br>Auteuil<br>Beauceville<br>Beauceville<br>Beauport<br>Bradford<br>Château Richer<br>Compton<br>Denfield | L'Acadie<br>Beauceville<br>Arthabaska<br>Arundel<br>L'Assomption<br>Auteuil<br>Beauceville<br>Beauceville<br>Bradford<br>Château Richer<br>Compton<br>Denfield | M:\MeteoQuot\Quebe.<br>M:\MeteoQuot\Quebe.<br>M:\MeteoQuot\Quebe.<br>M:\MeteoQuot\Quebe.<br>M:\MeteoQuot\Quebe.<br>M:\MeteoQuot\Quebe.<br>M:\MeteoQuot\Quebe.<br>M:\MeteoQuot\Quebe.<br>M:\MeteoQuot\Ontario<br>G:\Yves\ornementale<br>M:\MeteoQuot\Ontario<br>M:\MeteoQuot\Ontario | Add<br>Modify<br>Delete |
| - |                                                                                                    |                                                                                                    |                                                                                                    | DK Cancel                                                                                                    | Apply                   |

Figure 1. Properties in the File menu.

To view or edit the list of weather stations DJPheno can use, select **File** then **Properties** (Figure 1). On the **Observation sites and weather stations** tab you provide the path to the file containing the weather data. You can add, modify or delete weather stations. When adding a station, be sure to provide a code (up to 6 characters), the full name of the site, and the folder containing the weather observations (Figure 2). If the site of your observations matches a weather station, use the first option and provide the path by clicking the button to the right. If your site does not match a station, use the second option **Use a different weather station** and select the appropriate weather station in the drop-down list.

| 🏁 Add a weather station 🛛 🛛 🔀                      |
|----------------------------------------------------|
| Code:                                              |
| Site:                                              |
| Station                                            |
| Use the <u>observation site</u> as weather station |
| Eolder:                                            |
| C Use a <u>d</u> ifferent weather station          |
| Station:                                           |
|                                                    |
| OK Cancel                                          |

Figure 2. Menu for adding a weather station.

|    | А      | В        | С       | D         | E         | F              |
|----|--------|----------|---------|-----------|-----------|----------------|
| 1  | City   | Province | Code    | Latitude  | Longitude | Altitude (m)   |
| 2  | Quebec | Quebec   | 7016294 | 46.8000   | 71.3833   | 70             |
| 3  | Year   | Month    | Day     | Max temp. | Min temp. | Total rainfall |
| 4  | 2004   | 1        | 1       | -2.1      | -13.9     | 0              |
| -5 | 2004   | 1        | 2       | 5.8       | -17       | 1              |
| б  | 2004   | 1        | 3       | -11.8     | -20       | 0              |
| 7  | 2004   | 1        | 4       | -11.9     | -20.9     | 0              |
| 8  | 2004   | 1        | 5       | -6.1      | -14.4     | 0              |

#### CREATING A WEATHER FILE

Figure 3. Example of a weather file.

The weather files you build must be in Microsoft Excel format (.xls). The file name must be the site code in lowercase letters plus the year (e.g. quebec2004.xls). This file is then saved in a folder (e.g. Quebec) within the selected weather folder. The content of the first three rows of the Excel file is shown above. You can leave the identification code, latitude, longitude and elevation cells empty. Six columns of data are required after that: year, month, day, maximum temperature of the day (°C), minimum temperature of the day (°C), and precipitation (mm).

#### USING DJPHENO

#### **BIOLOGICAL DATA FILES**

The biological data files contain observations on the evolution of the plants or insects. These files must also be in Microsoft Excel format (.xls) and follow the format shown on figure 4.

| Site   | Year | Producer | Plot | Variety | Julian Day | Observation 1 |
|--------|------|----------|------|---------|------------|---------------|
| FRANKN | 1989 | FRANKN   | P1   | VAR1    | 108        | 0             |
| FRANKN | 1989 | FRANKN   | P1   | VAR1    | 115        | 0             |
| FRANKN | 1989 | FRANKN   | P1   | VAR1    | 122        | 0             |
| FRANKN | 1989 | FRANKN   | P1   | VAR1    | 129        | 2             |
| FRANKN | 1989 | FRANKN   | P1   | VAR1    | 136        | 100           |

Figure 4. Example of a biological data file.

The first row contains the column header information. You can create a template by selecting **File**, **Properties**, **Biological file format** tab and **Create a template file** button. The columns named *Site*, *Year*, *Julian Day* and *Observation* must contain data before the program will do an analysis. The *Producer*, *Plot* and *Variety* columns may remain empty. It is the first 4 columns, *Site*, *Year*, *Producer* and *Plot* that identify a data set. If there are several varieties, you must identify the plots by recording the name of the variety in the *Plot* column. To obtain the correct codes of the sites associated with the weather files, click **File**, **Properties** and the **Weather stations** tab. Note that the year must be indicated with four digits. You can also add additional observation columns. For example, you may wish to have an observation column for each generation of an insect. These additional columns may have empty cells, should there be no corresponding observation on the Julian day indicated.

You must also indicate the upper threshold temperature (temperature at which development stops) in **File**, **Properties** and on the **Base temperatures** tab. The default setting is 40°C. When available, it is recommended to use published developmental optimum temperature of the studied organism.

Before using DJPheno, it is important to ensure the data is valid. For example, when studying an insect's development, we suggest that you view graphs of population dynamics by site and year to see if the data properly represents the cycles and the

6

generations required to build a model in line with reality. The two following graphs show what is and is not acceptable.

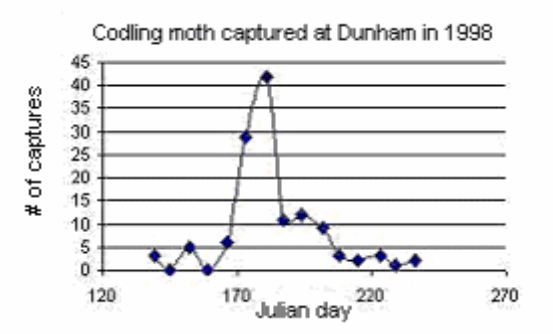

Figure 5. Representation of acceptable data (insects).

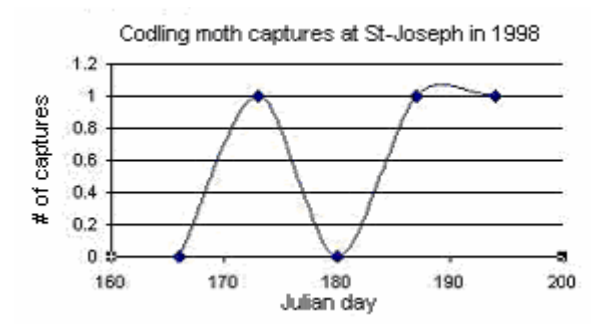

Figure 6. Representation of unacceptable data: insufficient number of insects captured.

#### ANALYZING THE BIOLOGICAL DATA

| 🏶 DJPheno |         |        |                          |  |  |  |  |  |  |
|-----------|---------|--------|--------------------------|--|--|--|--|--|--|
| File      | View    | Window | Help                     |  |  |  |  |  |  |
| 0         | Open 🕨  |        | Biological Data File     |  |  |  |  |  |  |
| Pr        | opertie | s      | Data File for Processing |  |  |  |  |  |  |
| Language  |         |        |                          |  |  |  |  |  |  |
| Exit      |         |        |                          |  |  |  |  |  |  |

Figure 7. Open in File menu.

To analyze a file of observation data, select **File**, **Open** and **Biological data file**. Navigate to the desired folder and click **Open**. The available analysis options will then be shown (Figure 8). You first choose the biological event to be forecasted under **Observations**. You can preview the data by selecting the appropriate line under **Site**. Next, select a **Prediction type**. For example, if your study concerns phenology stages, select **Observed value** and enter the stage code next to **Prediction**. The default **Start date** for observations is March 1<sup>st</sup>. You can change this date by clicking its button. You can choose between a **Specific date** and **Observation** (value or percentage). The date is shown as day/month if the regional setting is DD/MM/YYYY and as month/day if the setting is YYYY/MM/DD. Once you have made your selections, click **Create data file**. Note that the results are based on a linear interpolation among the events listed in the database file.

| 🗟 Biological data - Car77-98.xls      |                       |                                                                                                    |                   |  |  |  |  |  |  |  |
|---------------------------------------|-----------------------|----------------------------------------------------------------------------------------------------|-------------------|--|--|--|--|--|--|--|
| Observations:                         | <u>S</u> ite:         |                                                                                                    |                   |  |  |  |  |  |  |  |
| captures                              | Site                  | Year                                                                                                    | Producer          |  |  |  |  |  |  |  |
| generation I<br>génération2           | Compte                | on 1992                                                                                                    |                   |  |  |  |  |  |  |  |
| generation                            | Compt                 | on 1993                                                                                                    |                   |  |  |  |  |  |  |  |
|                                       | Compt                 | on 1994<br>on 1995                                                                                              |                   |  |  |  |  |  |  |  |
|                                       | Compt                 | on 1996                                                                                                    | ~                 |  |  |  |  |  |  |  |
|                                       | <                     | in the second second second second second second second second second second second second second second second | >                 |  |  |  |  |  |  |  |
|                                       | _                     |                                                                                                    | _                 |  |  |  |  |  |  |  |
| <u>D</u> ata:                         | <u>V</u> arieties: Al | I                                                                                                    | ✓ <u>R</u> efresh |  |  |  |  |  |  |  |
| Julian Day Date                       | génération1           | génération1 Cumulative total by                                                                                 |                   |  |  |  |  |  |  |  |
| 132 1992-05-11                        | 0                     | 0                                                                                                    | 0                 |  |  |  |  |  |  |  |
| 139 1992-05-18                        | 2                     | 2                                                                                                    | 5                 |  |  |  |  |  |  |  |
| 153 1992-06-01                        | 6                     | 11                                                                                                    | 28                |  |  |  |  |  |  |  |
| 160 1992-06-08                        | 5                     | 16                                                                                                    | 40 💻              |  |  |  |  |  |  |  |
| 167 1992-06-15                        | 15                    | 31                                                                                                    | 78                |  |  |  |  |  |  |  |
| 174 1992-06-22                        | 4                     | 4 35                                                                                                    |                   |  |  |  |  |  |  |  |
| - Type of prediction                  |                       |                                                                                                    |                   |  |  |  |  |  |  |  |
|                                       | S <u>t</u> art date   | 01/03                                                                                                    | (day/month)       |  |  |  |  |  |  |  |
| (• <u>L</u> umulative percentage      |                       |                                                                                                    |                   |  |  |  |  |  |  |  |
| C Cumulative value                    | Prediction            | κ 👘                                                                                                    |                   |  |  |  |  |  |  |  |
| C Observed value                      | (génératio            | on1) '                                                                                                    |                   |  |  |  |  |  |  |  |
|                                       |                       |                                                                                                    |                   |  |  |  |  |  |  |  |
| Create data file for processing Close |                       |                                                                                                    |                   |  |  |  |  |  |  |  |

Figure 8. A biological data file before analysis.

If you get an error message, open the **Error message.log** which is in the same folder as the DJPheno program files. The log file will indicate where weather data is missing and where there are errors in the file to be analyzed. (See <u>List of Error</u> <u>Messages and Their Meaning</u>.)

#### DATA FILE FOR PROCESSING

Once DJPheno has analyzed the **Biological data files** for the selected biological events, it produces a **Data file for processing** in Excel format (.xls). This file contains the numbered observations, the start and end dates of the calculations and the corresponding weather file name (Figure 9). Using the data in this file you can estimate

base temperatures or compare the model's forecast against the data observed in the field.

|    | A               |              | В            | С         | D         | E       | F                                          | G           | Н             | I      |  |
|----|-----------------|--------------|--------------|-----------|-----------|---------|--------------------------------------------|-------------|---------------|--------|--|
| 1  | From 01/03 (day | i) to généra | ation1 (25%) |           |           |         |                                            |             |               |        |  |
| 2  |                 |              |              |           |           |         |                                            |             |               |        |  |
| 3  | Observation No. | Month        | Start        | Day Start | Month End | Day End | Weather File                               |             |               |        |  |
| 4  |                 |              |              |           |           |         |                                            |             |               |        |  |
| 5  | 1               |              | 3            | 1         | 6         | 26      | M:\MeteoQuot\Quebec\Compton\comptn1993.XLS |             |               |        |  |
| 6  | 2               |              | 3            | 1         | 6         | 17      | M:\MeteoQuot\Quebec\Compton\comptn1994.XLS |             |               |        |  |
| 7  | 3               |              | 3            | 1         | 6         | 16      | M:\MeteoQuot\                              | Quebec\Comp | oton\comptn19 | 95.XLS |  |
| 8  | 4               |              | 3            | 1         | 6         | 19      | M:\MeteoQuot\                              | Quebec\Comp | oton\comptn19 | 96.XLS |  |
| 9  | 5               |              | 3            | 1         | 6         | 28      | M:\MeteoQuot\                              | Quebec\Comp | oton\comptn19 | 97.XLS |  |
| 10 | 6               |              | 3            | 1         | 5         | 30      | M:\MeteoQuot\                              | Quebec\Comp | oton\comptn19 | 98.XLS |  |

Figure 9. Example of a data file for processing.

#### ESTIMATING THE BASE TEMPERATURE

This allows you to determine the minimum temperature at which an organism can develop. To use DJPheno to obtain an estimated temperature, select File, Open and **Data file for Processing** (which uses the file created in the previous step). Next, select **Estimate base temperatures.** In the dialogue box that appears, select one of the six methods for calculating degree-days (single average and single sine are used most often), one statistical criteria [see Comparative Statistics at the end of this document, RMSE (Root Mean Square Error) is recommended] and specify the range of temperatures (lowest and highest temperatures) likely to contain the best base estimate. A list of the 15 best base temperatures is then shown in a window, and you can view a graph showing the chosen statistical criteria in relation to the various temperatures. It is recommended that the results obtained using DJPheno be combined with information taken from the literature. Theoretically, the lowest RMSE would correspond with the best base temperature, but this does not always coincide with what can be found in the literature. Rather, the base temperature is at the point where the RMSE curve starts to climb significantly. In addition, the **Mean** column gives the average degree-days for the specified biological event at the indicated base temperature.

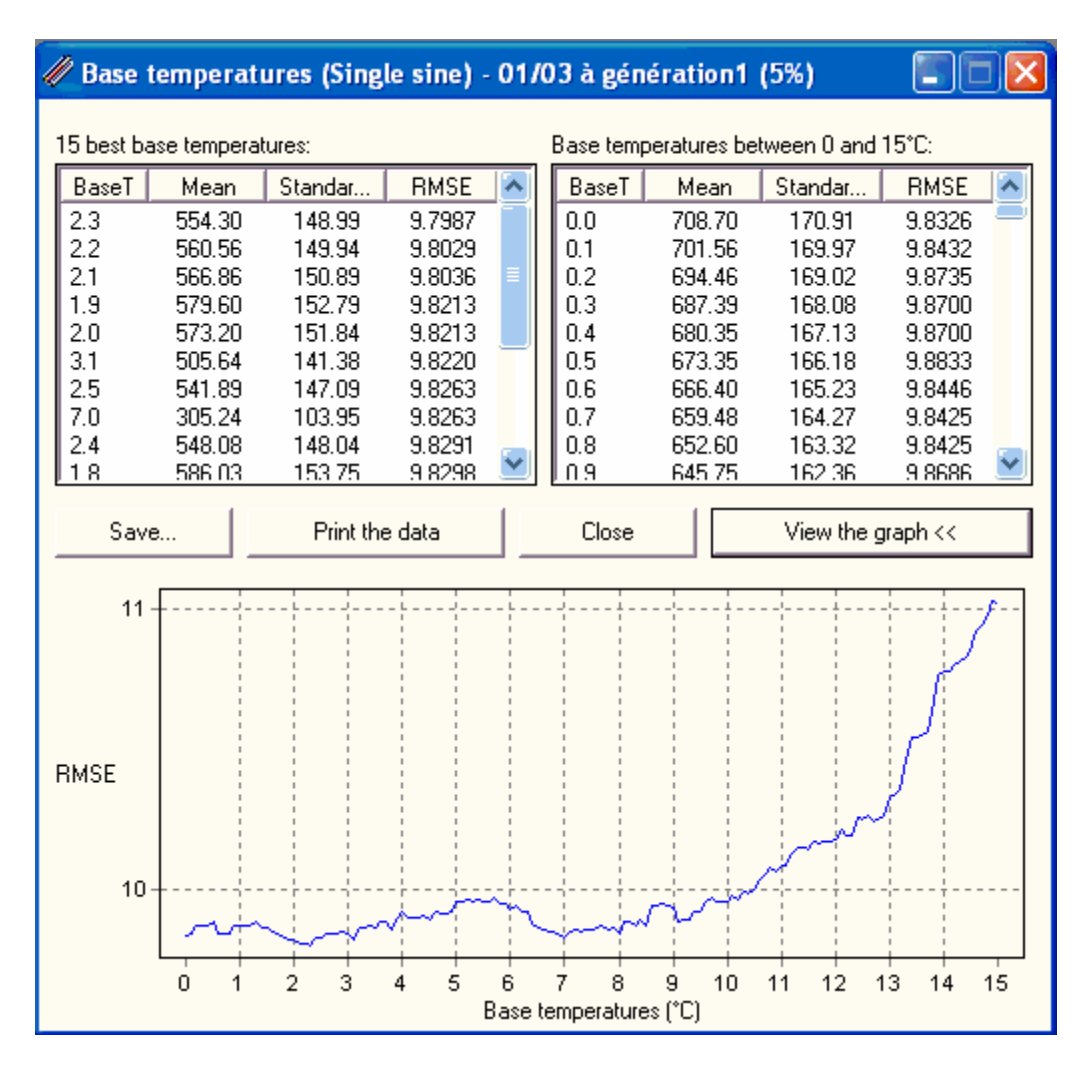

Figure 10. Result from estimating base temperatures using RMSE as statistical criteria.

#### COMPARING OBSERVATIONS AGAINST PREDICTIONS

Once you have determined the base temperature, you can compare the observed values of a biological event against its forecasted values. To do so, select File, **Open** and **Data file for processing**. Next, select **Compare observations against predictions**. In the dialogue box that appears, specify the base temperature and select one of the six methods for calculating degree-days. If you want to obtain the average degree-days required for the biological event and statistical information on the calculation method, select **Mean of Degree-days**. If you want the predicted date when

the number of degree-days indicated is reached, select **DD** and enter a value in the related field.

Statistical results are calculated and shown on this form. Details on these statistics are provided at the end of this document (<u>Appendix – Comparative Statistics</u>).

| 🥩 Comparison                | 🛋 Comparison - 01/03 à génération1 (5%)    |                      |                     |                                           |                   |                |                        |    |  |  |  |
|-----------------------------|--------------------------------------------|----------------------|---------------------|-------------------------------------------|-------------------|----------------|------------------------|----|--|--|--|
| Number of observe           | ations: 72                                 |                      |                     |                                           |                   |                |                        |    |  |  |  |
| Prediction calcu            | Prediction calculations                    |                      |                     |                                           |                   |                |                        |    |  |  |  |
| Base temperati              | Base temperature: 8 °C Method: Single sine |                      |                     |                                           |                   |                |                        |    |  |  |  |
| - Threshold for             | ,<br>determinin                            | a prediction         | datas               |                                           | , -               |                |                        |    |  |  |  |
|                             |                                            | ig prediction        | uates<br>/ "        |                                           |                   | 0.0            |                        |    |  |  |  |
| <ul> <li>Use the</li> </ul> | e mean of d                                | egree days<br>Mean = | tor all (<br>263.47 | observal<br>722                           | tions             | 01             | UU                     |    |  |  |  |
|                             |                                            | incan -              | 200.41              | ~~                                        |                   |                |                        |    |  |  |  |
| Comparisons:                |                                            |                      |                     |                                           |                   |                |                        |    |  |  |  |
| Site                        | Observat                                   | tion Pr              | edictio             | n                                         | Diff. (obs pred.) | Absolute diff. | . 🛛 Squares of diff. 🔼 | j. |  |  |  |
| Farnham                     | 1977-05-                                   | 18 19                | 77-05-              | 7-05-25 -7                                |                   | 7              | 49 🧮                   | y  |  |  |  |
| Franklin                    | 1977-05-                                   | 17 19                | 77-05-              | -22                                       | -5                | 5              | 25                     |    |  |  |  |
| Frelighsburg                | 1977-05-                                   | 18 19                | //-U5-<br>77.05     | 77-05-29 -11<br>77-05-24 -7<br>78-05-31 0 |                   | 11             | 121                    |    |  |  |  |
| Farnham                     | 1977-05-                                   | 31 19                | 77-05-<br>78-05-    |                                           |                   | 0              | 45                     |    |  |  |  |
| ,                           |                                            |                      | -                   |                                           |                   |                |                        | 2  |  |  |  |
| Magnitud                    | de of differe                              | nce                  | 4                   | Probability of significant difference     |                   |                |                        |    |  |  |  |
| Sum of absolut              | e diff.                                    | 548                  |                     | × Paired-t -0.2855                        |                   |                |                        |    |  |  |  |
| Sum of square:              | s of diff.                                 | 6976                 |                     |                                           |                   |                |                        |    |  |  |  |
| MAE                         | MAE 7.6111                                 |                      |                     | Direction of difference                   |                   |                |                        |    |  |  |  |
| * RMSE 9.8432               |                                            |                      | Sum                 | n of differences                          | -24               |                |                        |    |  |  |  |
| BBMSE                       |                                            | 0.0004               |                     | ×E                                        |                   | -0.3333        |                        | 1  |  |  |  |
| 11111132 0.1040             |                                            |                      |                     | RE -0.0                                   |                   | -0.0035        | Save                   |    |  |  |  |
| Quality of match            |                                            |                      |                     |                                           |                   |                | Print                  | 1  |  |  |  |
| × EF                        |                                            | 0.0459               |                     | ×F                                        | Recommended value | in each        |                        | -  |  |  |  |
| EF1 0.0862                  |                                            |                      |                     | category.                                 |                   |                | Close                  |    |  |  |  |

Figure 11. Result from comparison between observations and predictions.

#### SUMMARY

- 1. Install the software.
- 2. Configure system settings before using the program.
- 3. Check validity of data for analysis by DJPheno.
- 4. Specify the biological information to search. E.g., from March 1<sup>st</sup> to 5% of the captures of a generation, or from 5% to 50% of the captures.
- 5. Create the file corresponding to the biological information searched.
- 6. Check for error messages, if any, and take the necessary steps to correct the situation.
- Estimate the base temperature using the files created and various methods of calculation; consult the literature and decide on a base temperature and the best method of calculation.
- 8. Compare observations against predictions for the biological information and the previously determined base temperature and method of calculation.
- 9. Check that the results are plausible.

#### LIST OF ERROR MESSAGES AND THEIR MEANING

"The start date does not exist in weather file (...)" means that no weather data exists for the start date given.

"The weather file (...) cannot be found." The weather file for the selected site cannot be found in the database. You must add the missing file or select a site near to the site being studied and for which there is a weather file in the database.

#### APPENDIX—COMPARATIVE STATISTICS

- Reference: Yang et al. 2000. Statistical methods for evaluating a crop nitrogen simulation model, N\_ABLE. Agric. Systems 64:37-53
- Where: Yi are the observation dates
  - Xi are the forecasted dates
  - $\ensuremath{\mathsf{n}}$  is the number of observation dates
  - $\overline{\mathsf{Y}}$  is the average of the observation dates
  - 1. Sum of difference

$$D = \sum (Yi - Xi)$$

- 2. Sum of absolute difference  $Dabs = \sum |Yi - Xi|$
- 3. Sum of squares of difference  $Dsqr = \sum (Yi - Xi)^2$
- 4. Mean error E = D/n
- 5. Mean absolute error MAE = Dabs/n
- 6. Root mean square error  $RMSE = \sqrt{Dsqr/n}$
- Forecasting efficiency Note: similar to R<sup>2</sup> in regression analysis

$$EF = 1 - \left[ Dsqr \left( \sum \left( Yi - \overline{Y} \right)^2 \right] \right]$$

8. Modified forecasting efficiency

$$EF_{1} = 1 - \left\lfloor Dabs / \sum \left| Yi - \overline{Y} \right| \right\rfloor$$

9. Coefficient error (absolute) or Relative mean absolute error  $C = RMAE = MAE / \overline{Y}$ 

#### ADDITIONAL STATISTICS FROM STICS

- Reference: Brisson, N., M. Bruno, D. Ripoche *et al.* 1998. *STICS: A generic model for the simulation of crops and their water and nitrogen balances. I. Theory and parameterization applied to wheat and corn.* Agronomie 18: 311-346.
  - 10. Relative mean error

$$RE = E/\overline{Y}$$

11. Relative root mean square error

$$RRMSE = RMSE/\overline{Y}$$

12. Paired-t

$$E / \frac{\sqrt{\sum (Di - E)^2}}{\frac{n - 1}{\sqrt{n}}}$$